# Leitfaden: DSFinV-K-Export aus gängigen Kassensystemen

# Wozu dient dieser Leitfaden?

Dieses Dokument erklärt Schritt für Schritt, wie Sie den DSFinV-K-Export in den gängigsten Kassensystemen durchführen. Die so erzeugte ZIP-Datei können Sie direkt in unser Import-Tool hochladen, sie wird automatisch der jeweiligen Betriebsstätte zugeordnet und anschließend kann die ELSTER-Meldung fertiggestellt werden.

# Allgemeiner Weg zum DSFinV-K-Export (in den meisten Kassen)

- 1. **Anmelden**: Melden Sie sich mit Admin- oder Manager-Rechten an der Kasse bzw. im Cloud-Backoffice an.
- 2. **Export-/Berichte-Menü öffnen**: Navigieren Sie in der Regel zu Berichte, Datenexport, Fiskalisierung oder TSE/DSFinV-K.
- 3. **DSFinV-K wählen**: Suchen Sie den Menüpunkt **"DSFinV-K-Export"** (manchmal auch *Kassenprüfung* oder *Prüfdatensatz* genannt).
- 4. Zeitraum festlegen: Wählen Sie den gewünschten Zeitraum (z. B. letztes Geschäftsjahr).
- 5. **Export ausführen & speichern**: Starten Sie den Export. Die Kasse erzeugt eine **ZIP-Datei** nach DSFinV-K-Standard:
  - o bei Cloud-Systemen meist direkt zum Download oder per E-Mail,
  - bei stationären Kassen häufig auf USB-Stick oder SD-Karte.

| Kassensystem                                                          | Anleitung (DSFinV-K-Export)                                                                                                    |  |
|-----------------------------------------------------------------------|----------------------------------------------------------------------------------------------------|--|
| Vectron Systems                                                       | 1. Menü → Kassen-Nachschau / Prüfermodus.                                                                                                    |  |
| Stationäres Kassensystem (On-<br>Premise, z.B. Gastronomie-Terminals) | 2. Zeitraum auswählen.                                                                                                    |  |
|                                                                       | 3. Exportziel "USB-Stick" wählen.                                                                                                    |  |
|                                                                       | <ol> <li>ZIP wird unter Vectron/Exports/DSFinV-K<br/>gespeichert.<br/><i>Hinweis:</i> In der <i>myVectron</i> Cloud werden die<br/>Daten automatisch 10 Jahre archiviert.</li> </ol> |  |

### Kurzanleitungen nach Kassensystem

| <b>orderbird</b><br>Cloudbasiertes POS-System (iPad-<br>Kasse, vor allem Gastronomie) | 1. Web-Backend MY orderbird öffnen.                                                                |
|---------------------------------------------------------------------------------------|----------------------------------------------------------------------------------------------------|
|                                                                                       | 2. Datenexporte $\rightarrow$ DSFinV-K.                                                            |
|                                                                                       | 3. Zeitraum wählen und E-Mail angeben.                                                             |
|                                                                                       | <ol> <li>DSFinV-K-Export erstellen → Es wird eine TAR-<br/>Datei an die E-Mail versand.</li> </ol> |
| ready2order                                                                           | 1. Admin Interface öffnen.                                                                         |
| Cloudbasiertes Kassensystem (App für<br>Tablet/PC, branchenübergreifend).             | <ol> <li>Einstellungen → Fiskalisierung &amp; TSE →<br/>Exporte.</li> </ol>                        |
|                                                                                       | 3. Zeitraum wählen und Download starten $\rightarrow$ ZIP.                                         |
| Lightspeed K-Series (ehem.                                                            | 1. Back Office öffnen.                                                                             |
| Gastrofix)                                                                            | 2. Reiter Auswertungen $\rightarrow$ Button Steuerprüfung.                                         |
| Cloudbasiertes POS-System<br>(inchasondara für Gastronomia, iBad                      | 3. Zeitraum der Prüfung auswählen.                                                                 |
| (Inspesonaere Jur Gastronomie, IPad-<br>basiert)                                      | 4. DSFinV-K ZIP herunterladen.                                                                     |
| helloCash                                                                             | 1. Kassensystem $\rightarrow$ Einstellungen $\rightarrow$ DSFinV-K &                               |
| Cloudbasiertes Kassensystem                                                           | TSE.                                                                                               |
| (Web/App, für kleine Unternehmen)                                                     | 2. Zeitraum wählen.                                                                                |
|                                                                                       | 3. Export starten $\rightarrow$ ZIP speichern/teilen.                                              |
| SumUp Kassensystem Pro                                                                | 1. Back-Office öffnen.                                                                             |
| Cloudbasiertes Kassensystem (Tablet-<br>Kasse mit integrierter TSE, von SumUp)        | 2. Berichte / Export.                                                                              |
|                                                                                       | <ol> <li>Zeitraum wählen, DSFinV-K-Export<br/>herunterladen.</li> </ol>                            |
| Tillhub                                                                               | 1. Cloud-Backoffice öffnen.                                                                        |
| Cloudbasiertes All-in-One                                                             | 2. Berichte oder Datenexport.                                                                      |
| Kassensystem (iPad/Tablet für<br>Einzelhandel, Gastro u.a.)                           | 3. DSFinV-K-Export wählen, Zeitraum definieren,<br>ZIP herunterladen.                              |
| gastronovi                                                                            | 1. Back Office öffnen.                                                                             |
| Cloudbasiertes Kassensystem mit                                                       | 2. Finanzen → DSFinV-K-Export.                                                                     |
| Management-Modulen (Gastronomie)                                                      | 3. Zeitraum festlegen, ZIP erzeugen.                                                               |
| Sharp Registrierkassen<br>Klassische stationäre Kassensysteme                         | <ol> <li>Journal-Daten via SD-Karte/USB auf PC<br/>übertragen.</li> </ol>                          |
| -                                                                                     | 2. Sharp DSFinV-K Konverter starten.                                                               |
|                                                                                       | 3. Kassentyp & Zeitraum wählen $\rightarrow$ Konvertieren.                                         |
|                                                                                       |                                                                                                    |

| JTL-POS1. Menü → Kassenprüfung / Fiskalexport.Kostenlose Android-Kassensoftware<br>der JTL-Software GmbH1. Menü → Kassenprüfung / Fiskalexport.2. Zeitraum wählen.<br>3. DSFinV-K-Export starten → ZIP speichern.HS-Soft CashAssist<br>Kassensoftware der HS-Soft AG<br>(eingesetzt z. B. in Bäckereien und<br>Handel; cloudbasiertes Backoffice mit<br>stationärer Kasse)1. Web-Portal: Optionen → Kasse Global →<br>Export.2. Zeitraum wählen, DSFinV-K exportieren.<br>Direkt an der Kasse<br>3. Menü → DSFinV-K.3. Menü → DSFinV-K.4. Zeitraum wählen, ZIP erzeugen (optional per E-<br>Mail schicken).Kasse Speedy<br>Android-basiertes Kassensystem der<br>mtMax GmbH (einfaches,<br>branchenübergreifendes System für<br>KMU, auch mobil einsetzbar)ExpressKasse<br>Windows-Kassensoftware (Hersteller:<br>Compilagerde) für<br>Gastronomie/Handel.1. Datei → DSFinV-K-Export.3. Export starten → ZIP speichern.                                              |                                                                                                    |                                                                                                    |
|----------------------------------------------------------------------------------------------------|----------------------------------------------------------------------------------------------------|----------------------------------------------------------------------------------------------------|
| <ul> <li>HS-Soft CashAssist         <ul> <li>Kassensoftware der HS-Soft AG             (eingesetzt z. B. in Bäckereien und             Handel; cloudbasiertes Backoffice mit             stationärer Kasse)</li> <li>Zeitraum wählen, DSFinV-K exportieren.             Direkt an der Kasse</li>             Menü → DSFinV-K.</ul></li>             Zeitraum wählen, ZIP erzeugen (optional per E-Mail schicken). </ul> <li>Kasse Speedy         <ul> <li>Android-basiertes Kassensystem der mtMax GmbH (einfaches, branchenübergreifendes System für KMU, auch mobil einsetzbar)</li> <li>Mense Speedy             <ul> <li>Datei → DSFinV-K-Export.</li> <li>Zeitraum definieren.                 <ul> <li>Datei → DSFinV-K-Export.</li> <li>Zeitraum definieren.</li> <li>Statum definieren.</li> <li>ExpressKasse</li> <li>Datei → DSFinV-K-Export.</li> <li>Zeitraum definieren.</li> <li>Export starten → ZIP speichern.</li> </ul> </li> </ul></li></ul></li> | <b>JTL-POS</b><br>Kostenlose Android-Kassensoftware<br>der JTL-Software GmbH                                                                                     | <ol> <li>Menü → Kassenprüfung / Fiskalexport.</li> <li>Zeitraum wählen.</li> <li>DSFinV-K-Export starten → ZIP speichern.</li> </ol>                                                                                                    |
| Kasse Speedy1. Menü → Export → Kassenprüfung DSFinV-K.Android-basiertes Kassensystem der<br>mtMax GmbH (einfaches,<br>branchenübergreifendes System für<br>KMU, auch mobil einsetzbar)1. Menü → Export → Kassenprüfung DSFinV-K.<br>2. Zeitraum wählen → ZIP wird erstellt.ExpressKasse1. Datei → DSFinV-K-Export.Windows-Kassensoftware (Hersteller:<br>Compilager.de) für<br>Gastronomie/Handel.1. Datei → DSFinV-K-Export.3. Export starten → ZIP speichern.                                                                                                    | <b>HS-Soft CashAssist</b><br>Kassensoftware der HS-Soft AG<br>(eingesetzt z. B. in Bäckereien und<br>Handel; cloudbasiertes Backoffice mit<br>stationärer Kasse) | <ol> <li>Web-Portal: Optionen → Kasse Global →<br/>Export.</li> <li>Zeitraum wählen, DSFinV-K exportieren.<br/>Direkt an der Kasse</li> <li>Menü → DSFinV-K.</li> <li>Zeitraum wählen, ZIP erzeugen (optional per E-<br/>Mail schicken).</li> </ol> |
| ExpressKasse1. Datei → DSFinV-K-Export.Windows-Kassensoftware (Hersteller:<br>Compilager.de) für<br>Gastronomie/Handel.2. Zeitraum definieren.3. Export starten → ZIP speichern.                                                                                                    | <b>Kasse Speedy</b><br>Android-basiertes Kassensystem der<br>mtMax GmbH (einfaches,<br>branchenübergreifendes System für<br>KMU, auch mobil einsetzbar)          | <ol> <li>Menü → Export → Kassenprüfung DSFinV-K.</li> <li>Zeitraum wählen → ZIP wird erstellt.</li> </ol>                                                                                                    |
|                                                                                                    | <b>ExpressKasse</b><br>Windows-Kassensoftware (Hersteller:<br>Compilager.de) für<br>Gastronomie/Handel.                                                          | <ol> <li>Datei → DSFinV-K-Export.</li> <li>Zeitraum definieren.</li> <li>Export starten → ZIP speichern.</li> </ol>                                                                                                    |

# Häufige Fragen (FAQ)

### Mein Kassensystem ist nicht aufgeführt.

Suchen Sie in der Anleitung Ihres Systems nach "DSFinV-K", "TSE-Export" oder "Fiskalexport". Oft versteckt sich die Funktion in den Berichten oder Einstellungen.

#### Wohin mit der ZIP-Datei?

Laden Sie die ZIP einfach in unser Import-Tool. Wir prüfen die Struktur und befüllen automatisch die Felder des Formulars.

### Enthält der Export bereits alle benötigten Daten?

Nein, der Export enthält nicht alle Daten, die für die Erfassung einer Kasse benötigt werden. Zu den fehlenden Daten gehören unter anderem das Anschaffungs- oder Inbetriebnahme-Datum.

Stand: Mai 2025. Funktionen und Menüpfade können sich mit Software-Updates ändern.